# ·I|III|II CISCO

# Deactivate Secure Email Threat Defense

## Message Source: Microsoft 365

To deactivate Secure Email Threat Defense when you have Microsoft as your message source, there are two main tasks:

- Delete your Secure Email Threat Defense journal entry from Microsoft 365 Admin Center
- Delete the Secure Email Threat Defense application from your Microsoft Azure tenant

#### Delete Your Secure Email Threat Defense Journal Rule

To delete your Secure Email Threat Defense journal rule:

- 1. Go to your Microsoft 365 Admin Center https://admin.microsoft.com/AdminPortal/Home#/homepage.
- 2. Navigate to Admin centers > Compliance > Data lifecycle management > Exchange (legacy) > Journal rules.
- Select the Secure Email Threat Defense journal rule, then click Delete. Select Yes to confirm you want to delete the journal rule.

#### Delete the Secure Email Threat Defense Application from Azure

To delete the Secure Email Threat Defense application from Azure:

- 1. Go to portal.azure.com.
- 2. Search for and select Enterprise applications.

Note: If you are using an older view in Azure, this may be called App registrations.

- Locate and select the Cisco Secure Email Threat Defense and/or Cisco Secure Email Threat Defense (Read Only) application.
- 4. In the left pane, select Properties.
- 5. Click the Delete button, then select Yes to confirm you want to delete the Secure Email Threat Defense app.

### Message Source: Gateway

To deactivate Secure Email Threat Defense when you are using a Gateway as your message source, there are two main tasks:

- Configure your Gateway to stop sending messages to Secure Email Threat Defense
- Delete the Secure Email Threat Defense application from your Microsoft Azure tenant (not necessary for No Authentication mode)

Message Source: Gateway

#### Configure your Gateway to Stop Sending Messages

To configure your Gateway to stop sending messages to Secure Email Threat Defense:

- 1. In your Secure Email Cloud Gateway console, go to Security Services > Threat Defense Connector.
- 2. Set Threat Defense Connector to Disabled.

#### Delete the Secure Email Threat Defense Application from Azure

To delete the Secure Email Threat Defense application from Azure:

- 1. Go to portal.azure.com.
- 2. Search for and select Enterprise applications.

Note: If you are using an older view in Azure, this may be called App registrations.

- 3. Locate and select the Cisco Secure Email Threat Defense and/or Cisco Secure Email Threat Defense (Read Only) application.
- 4. In the left pane, select Properties.
- 5. Click the **Delete** button, then select **Yes** to confirm you want to delete the Secure Email Threat Defense app.